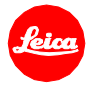

# Installationsanleitung zur Leica TL2 - Firmware 1.5

Sehr geehrter Kunde,

durch die Installation der Firmware 1.5 erweitern Sie den Funktions- und Leistungsumfang Ihrer Leica TL2.

### Update Eigenschaften

| Modell         | LEICA TL2    |
|----------------|--------------|
| Update Version | Version 1.5  |
| Dateiname      | TL2_1500.LFU |

#### Beschreibung

| Version | Beschreibung                                                                                                 |  |
|---------|----------------------------------------------------------------------------------------------------|--|
| 2.1     | Leistungsverbesserungen:                                                                                     |  |
|         | NEU: Kompatibilität mit der neuen Leica FOTOS app<br>Verbinden sie ihre Leica Kamera mit der Leica FOTOS app |  |
|         | NEU: QR Code für alle Leica Kameras<br>Einfacher Verbindungsaufbau zwischen App und Kamera.                  |  |
|         | NEU: 1-Klick Verbindung über den FN-Knopf<br>Das WLAN wird über den FN-Knopf ohne Untermenüs aktiviert.      |  |
|         | NEU: Fester WLAN Name und Password<br>Keine zusätzliche Untermenüs für WLAN Name und Passwort.               |  |
|         | > NEU: Keine Untermenüs für die Einstellung des Verbindungsmodus                                             |  |

#### **Firmware Update Prozess**

- 1. Laden Sie die aktualisierte Version der Firmware herunter.
- 2. Kopieren Sie die Firmware-Datei auf die oberste Ordner-Ebene einer SD Speicherkarte
- 3. Vergewissern Sie sich, dass die Kamera ausgeschaltet ist.
- 4. Legen Sie einen geladenen Akku in die Kamera ein. Ist der Akku nicht vollständig geladen, erscheint das Update Menü nicht.
- 5. Legen Sie die vorbereitete Speicherkarte in die Kamera ein.
- 6. Schalten Sie die Kamera während sie simultan den Videoauslöseknopf drücken ein.
- 7. Das Firmware Update Menü wird angezeigt. Drücken Sie OK.
- 8. Ihre LEICA T startet nun den Update Prozess. Das Update dauert ca. 90 Sekunden.
- 9. Starten Sie nach dem Updatevorgang Ihre Kamera neu.

## WICHTIG:

Schalten Sie Ihre Kamera <u>nicht</u> aus, entnehmen Sie <u>nicht</u> die Speicherkarte und entfernen Sie <u>nicht</u> das Objektiv, während Sie das Firmware Update durchführen. <u>SOLLTE DIES NICHT BEACHTET WERDEN, KÖNNEN</u> <u>SCHWERWIEGENDE SCHÄDEN AN IHRER KAMERA ENTSTEHEN!</u>